## IMPLEMENTASI SISTEM UJIAN BERBASIS KOMPUTER MENGGUNAKAN CLOUDSTACK VIRTUAL *ENVIRONMENT* DI SMK "INDONESIA" YOGYAKARTA

**TUGAS AKHIR** 

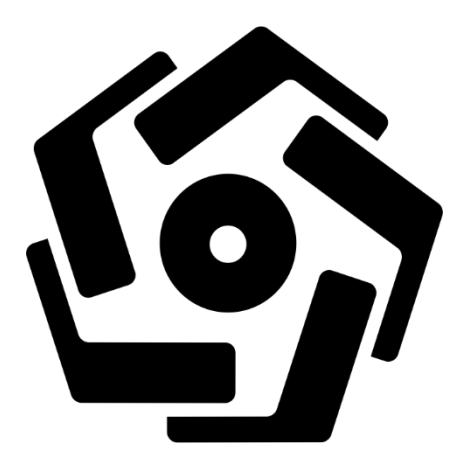

disusun oleh

**Muhamad Kusnanto** 

18.01.4270

PROGRAM DIPLOMA PROGRAM STUDI TEKNIK INFORMATIKA FAKULTAS ILMU KOMPUTER UNIVERSITAS AMIKOM YOGYAKARTA YOGYAKARTA 2019

# IMPLEMENTASI SISTEM UJIAN BERBASIS KOMPUTER MENGGUNAKAN CLOUDSTACK VIRTUAL *ENVIRONMENT* DI SMK "INDONESIA" YOGYAKARTA

#### **TUGAS AKHIR**

untuk memenuhi sebagian persyaratan mencapai gelar Ahli Madya pada jenjang Program Diploma – Program Studi Teknik Informatika

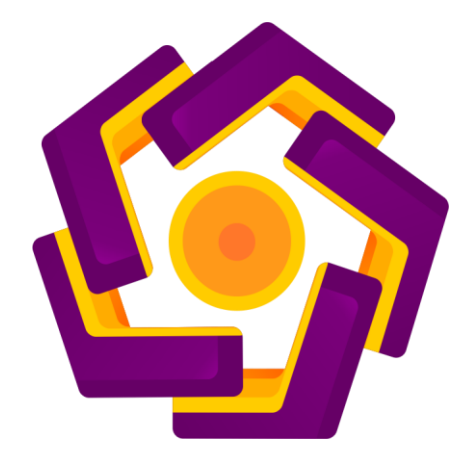

disusun oleh

**Muhamad Kusnanto** 

18.01.4270

PROGRAM DIPLOMA PROGRAM STUDI TEKNIK INFORMATIKA FAKULTAS ILMU KOMPUTER UNIVERSITAS AMIKOM YOGYAKARTA YOGYAKARTA 2019

## PERSETUJUAN

## **TUGAS AKHIR**

# IMPLEMENTASI SISTEM UJIAN BERBASIS KOMPUTER MENGGUNAKAN CLOUDSTACK VIRTUAL ENVIRONMENT DI SMK "INDONESIA" YOGYAKARTA

yang dipersiapkan dan disusun oleh

Muhammad Kusnanto 18.01.4270

telah disetujui oleh Dosen Pembimbing Tugas Akhir pada tanggal 29 Juli 2019

Dosen Pembimbing,

Asro Nasiri, Drs, M.Kom. NIK. 190302152

## PENGESAHAN

## **TUGAS AKHIR**

### IMPLEMENTASI SISTEM UJIAN BERBASIS KOMPUTER MENGGUNAKAN CLOUDSTACK VIRTUAL ENVIRONMENT DI SMK "INDONESIA" YOGYAKARTA

yang dipersiapkan dan disusun oleh

Muhammad Kusnanto

18.01.4270

telah dipertahankan di depan Dewan Penguji

pada tanggal 24 Juli 2019

Nama Penguji

Susunan Dewan Penguji

Tanda Tangan

Andika Agus Slameto, M.Kom.

NIK. 190302109

Norhikmah, M.Kom. NIK. 190302245

> Tugas Akhir ini telah diterima sebagai salah satu persyaratan untuk memperoleh gelar Ahli Madya Komputer Tanggal 29 Juli 2019

> > DEKAMFAKULTAS ILMU KOMPUTER

Krisnawati, S.Si., M.T.

#### PERNYATAAN

Saya yang bertandatangan dibawah ini menyatakan bahwa, Tugas Akhir ini merupakan karya saya sendiri (ASLI), dan isi dalam Tugas Akhir ini tidak terdapat karya yang pernah diajukan oleh orang lain untuk memperoleh gelar akademis di suatu institusi pendidikan tinggi manapun, dan sepanjang pengetahuan kami juga tidak terdapat karya atau pendapat yang pernah ditulis dan/atau diterbitkan oleh orang lain, kecuali yang secara tertulis diacu dalam naskah ini dan disebutkan dalam daftar pustaka.

Segala sesuatu yang terkait dengan naskah dan karya yang telah dibuat adalah menjadi tanggungjawab saya pribadi.

,

Yogyakarta, 29 Juli 2019 BE078AFF864032100 Muhammad Kusnanto NIM. 18.01.4270

ΜΟΤΤΟ

"KERJA KERAS, KERJA CERDAS, KERJA TUNTAS"

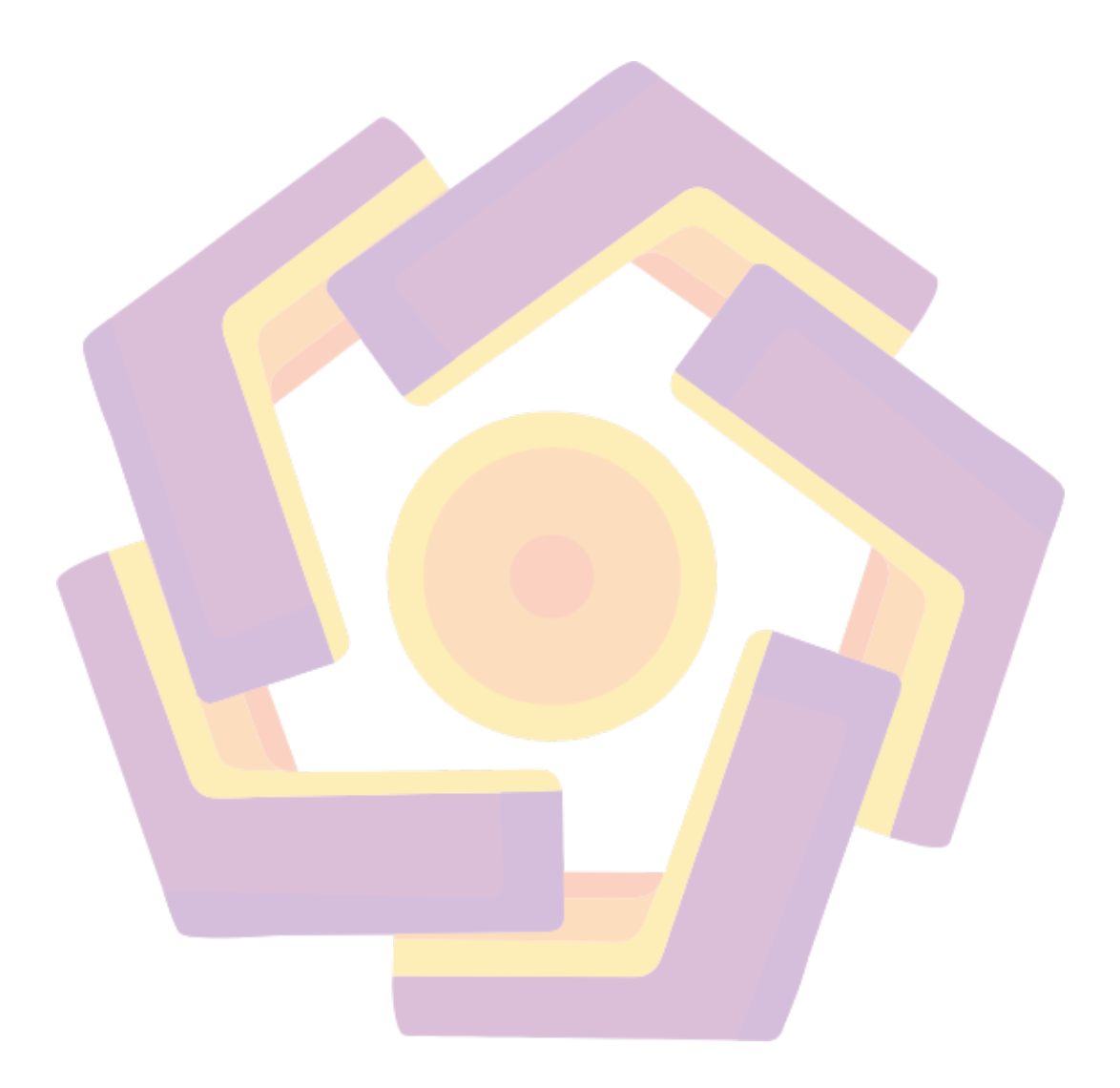

#### PERSEMBAHAN

Alhamdulillah saya panjatkan kepada Allah SWT, atas segala rahmat dan juga kesempatan dalam menyelesaikan tugas akhir saya dengan segala kekurangannya. Segala syukur saya ucapkan kepadaMu Ya Rabb, karena sudah menghadirkan orang-orang berarti disekeliling saya yang selalu memberi semangat dan doa, sehingga tugas akhir saya ini dapat diselesaikan dengan baik.

Untuk karya yang sederhana ini, maka saya persembahkan untuk :

1. Ayahanda dan Ibunda tercinta dan tersayang

Terimakasih atas segala dukungan kalian baik dalam bentuk materi maupun moril. Perjuangan saya hidup diperantauan begitu banyak rintangan dan cobaan untuk menyelesaikan karya ini disamping kerja keras menyambung hidup. Semua itu terwujud dari pesan moril yang kalian tanamkan pada saya untuk tidak menyerah dalam keadaan apapun dan karya ini saya persembahkan untuk kalian, sebagai wujud terimakasih sehingga saya dapat menggapai cita-cita. Kelak cita-cita saya ini akan menjadi persembahan yang paling mulia untuk Ayah dan Ibu, dan semoga dapat membahagiakan kalian.

2. Adik-adik tercinta

Untuk adikku Ega Atmaji yang menjadi semangat saya menghabiskan waktu di perantauan jauh dari orang tua membuat saya selalu kerja keras untuk menghadapi dan menggapai sesuatu. Kepada adikku Bangkit Triambar dan Baim Triono di Jambi banyak waktu berharga bersama kalian waktu dulu, yang menjadi semangat saya untuk menyelesaikan karya ini. Semoga kita bisa berjalan bersama untuk menggapai cita-cita.

3. Dosen Pembimbing

Kepada Bapak Asro Nasiri selaku dosen pembimbing saya yang paling baik dan bijakasana, terimakasih atas bantuan, bimbingan, arahan, yang selama ini dilimpahkan kepada saya dengan rasa tulus dan ikhlas.

### 4. Seluruh teman kerja di SMK "INDONESIA" YOGYAKARTA

Terimakasih untuk support yang luar biasa, kepada Bapak Abdul Karim Zulkarnaen, Ibu Ratih Dwi Lestari, Ibu Sri Sumartini, Bapak Ridho Yunanto, Ibu Siti Masringah dan semua teman-teman atas dorongan nasehat dan bantuannya sampai saya bisa menyelesaikan tugas akhir ini. Semoga dari implementasi karya saya dapat membantu kinerja pengujian siswa kedepan.

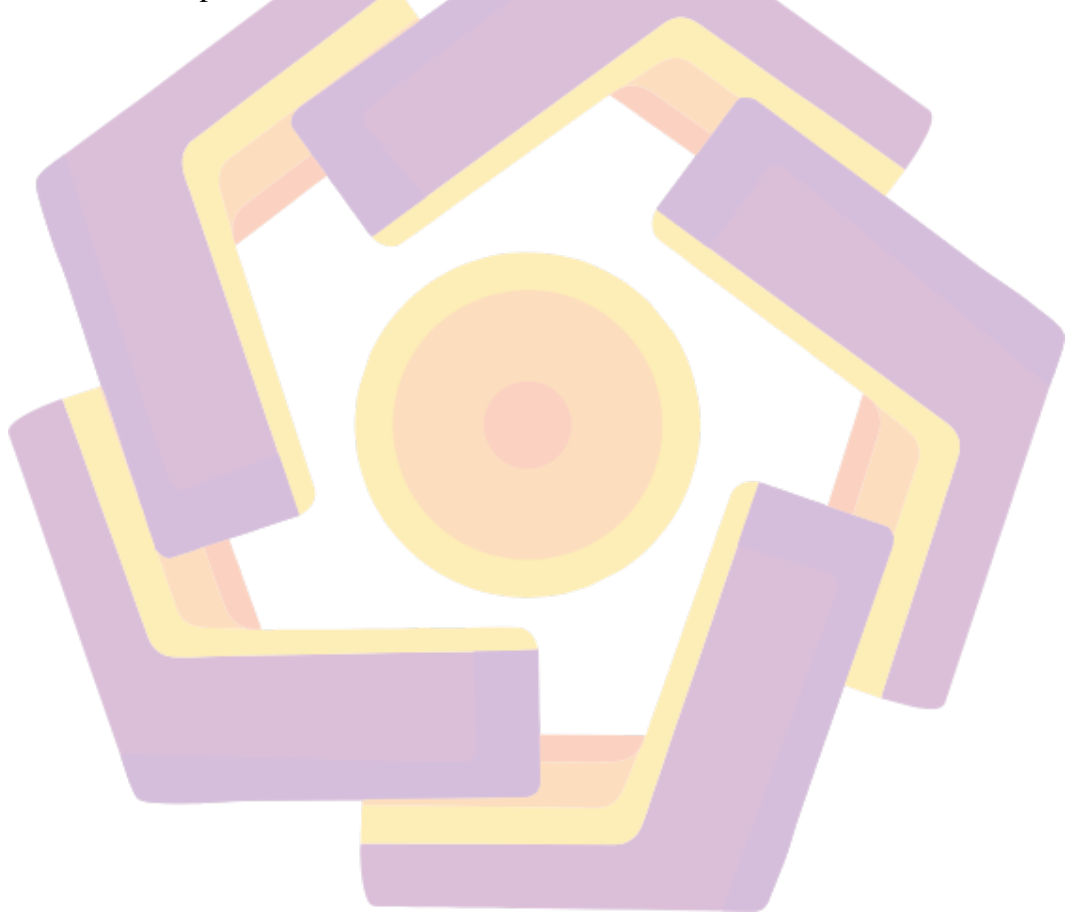

#### KATA PENGANTAR

Puji syukur penulis kepada Allah SWT yang telah memberi kekuatan dan kesabaran untuk menyelesaikan tugas akhir yang berjudul "Implementasi ujian berbasis komputer menggunakan Cloudstack Virtual Environment di SMK "INDONESIA" YOGYAKARTA". Adapun pengajuan tugas akhir ini ditujukan sebagai pemenuhan ketentuan kelulusan pada jenjang perkulian Diploma III Universitas Amikom Yogyakarta. Lewat penyusunan tugas akhir ini penulis mengalami hambatan, tantangan serta kesulitan, anmun karena binaan dan dukungan dari semua pihak, akhirnya semua hambatan tersebut dapat teratasi. Melalui menyusunan tugas akhir ini tentunya penulis sadar, banyak ditemukan kekurangan pada laporan ini. Baik itu dari segi kualitas maupun segi kuantitas bahan objek penelitian dan implementasi yang penulis tampilkan. Dengan sepenuh hati, penulis sadar bahwa tugas akhir ini masih penuh dengan kekurangan dan keterbatasan, oleh sebab itu penulis memerlukan saran serta kritik yang membangun sehingga menjadikan tugas akhir ini lebih baik.

Selanjutnya penulis mengucapkan terimakasih yang sebanyak-banyaknya kepada segenap pihak yang memberi dukungan dan bantuan serta beragam pengalaman, terutama kepada SMK "INDONESIA" YOGYAKARTA penulis dapat mengimplementasi ujian berbasis komputer sebagai pengganti ujian konvensional, sehingga dapat menyelesaikan penulisan laporan tugas akhir ini. Terakhir tentunya penulis berharap setiap bantuan yang diberikan oleh segenap pihak dapat menjadi ladang kebaikan. Dan semoga tugas akhir ini dapat memberi mamfaat dan berguna bagi kemajuan pendidikan mendatang.

Yogyakarta, 17 Juli 2019

Muhammad Kusnanto

## DAFTAR ISI

| HALAMAN JUDULii                    |
|------------------------------------|
| PERSETUJUANii                      |
| PENGESAHAN iv                      |
| PERNYATAAN                         |
| MOTTO                              |
| PERSEMBAHAN                        |
| KATA PEN <mark>GANTAR</mark> ix    |
| DAFTAR ISI                         |
| DAFTAR TABEL                       |
| DAFTAR GAMBAR xv                   |
| INTISARI                           |
| ABSTRACT xxiv                      |
| BAB I PENDAHULUAN                  |
| 1.1 Latar Belakang 1               |
| 1.2 Rumusan Masalah                |
| 1.3 Batasan Masalah                |
| 1.4 Maksud dan Tujuan Penelitian 4 |
| 1.5 Manfaat Penelitian5            |

| 1.5.1 Manfaat Bagi SMK "INDONESIA" Yogyakarta                | . 5 |
|--------------------------------------------------------------|-----|
| 1.5.2 Manfaat Bagi UNIVERSITAS AMIKOM Yogyakarta             | . 5 |
| 1.5.3 Manfaat Bagi Penulis                                   | . 5 |
| 1.6 Metode Penelitian                                        | . 6 |
| 1.6.1 Metode Pengumpulan Data                                | . 6 |
| 1.7 Sistematika Penulisan                                    | . 6 |
| BAB II LA <mark>NDAS</mark> AN TEORI                         | . 8 |
| 2.1 Ujian Berbasis Komputer                                  | . 8 |
| 2.2 Sistem Ujian Online                                      | . 9 |
| 2.3 LMS (Learning Menagement System) ILIAS.                  | 10  |
| 2.4 Centos Linux                                             | 11  |
| 2.5 Ubuntu Server                                            | 11  |
| 2.6 Konsep Jaringan Komputer                                 | 12  |
| 2.6.1. Pengertian jaringan komputer                          | 12  |
| 2.6.2. Sejarah Jaringan Komputer                             | 13  |
| 2.6.3. Tipe jaringan berdasarkan ruang lingkup dan jangkauan | 14  |
| 2.6.4. Tipe Jaringan Berdasarkan Arsitektur                  | 18  |

| 2.6.5.                 | Tipe jaringan berdasarkan media transmisi | 22 |
|------------------------|-------------------------------------------|----|
| 2.7 Clo                | ud Computing                              | 22 |
| 2.8 Virt               | tualisasi                                 | 26 |
| 2.8.1                  | Keuntungan penggunaan Virtualisasi        | 26 |
| 2.8.2                  | Kelemahan penggunaan Virtualisasi         | 28 |
| 2.9 Apa                | ache <i>Cloudstack</i>                    | 29 |
| 2.9.1                  | Arsitektur Cloudstack                     | 30 |
| 2.9.2                  | Administrasi <i>Cloudstack</i>            | 32 |
| <mark>2.1</mark> 0 Wei | b Se <mark>rv</mark> er                   | 35 |
| <mark>2.1</mark> 0.1   | Apache                                    | 36 |
| 2.10.2                 | MySQL                                     | 37 |
| 2.10.3                 | РНР                                       | 38 |
| 2.11 Dat               | abase serve <mark>r</mark>                | 39 |
| 2.12 Web               | b browser                                 | 41 |
| BAB III GA             | MBARAN UMUM                               | 34 |
| 3.1 Gar                | nbaran Umum Objek Penelitian              | 34 |
| 3.1.1                  | Profil SMK "INDONESIA" YOGYAKARTA         | 34 |

| 3.1.2 Sejarah SMK "INDONESIA" YOGYAKARTA                                | 43  |
|-------------------------------------------------------------------------|-----|
| 3.1.3 Visi dan Misi SMK "INDONESIA" YOGYAKARTA                          | 44  |
| 3.1.4 Struktur Organisasi SMK "INDONESIA" YOGYAKARTA                    | 45  |
| 3.2 Gambaran umum sistem yang dibuat                                    | 46  |
| 3.2.1 Gambaran umum sistem yang berjalan saat ini                       | 46  |
| 3.2.2 Gambaran umum sistem yang akan dibuat                             | 47  |
| 3.3 Perancangan Arsitektur Perangkat Lunak                              | 48  |
| 3.4 Topologi Jaringan Sistem                                            | 52  |
| 3.5 Hardware yang dibutuhkan sistem                                     | 56  |
| BAB IV PEMBAHASAN IMPLEMENTASI                                          | 61  |
| 4.1 Instalasi dan konfigurasi sistem operasi untuk <i>Cloudstack VE</i> | 61  |
| 4.2 Instalasi Apache Cloudstack                                         | 69  |
| 4.2.1 Persiapan instalasi <i>Cloudstack</i>                             | 69  |
| 4.2.2 Instalasi Cloudstack                                              | 87  |
| 4.2.3 Menambahkan <i>Template Operating System</i>                      | 97  |
| 4.4 Membuat mesin virtual                                               | 99  |
| 4.4.1 Membuat mesin <i>virtual</i> Web Server LMS ILIAS                 | 100 |

| 4.4.2 Membuat mesin virtual <i>Database</i> Server ILIAS 104                                      |
|---------------------------------------------------------------------------------------------------|
| 4.5 Mengecek Operating System di mesin virtual 108                                                |
| 4.6 Instalasi dan konfigurasi LMS ILIAS 112                                                       |
| 4.6.1 Instalasi dan konfigurasi <i>Database</i> LMS ILIAS di mesin virtual <i>Database</i> Server |
| 4.6.2 Instalasi dan konfigurasi LMS ILIAS di mesin virtual Web Server<br>117                      |
| 4.7 Pengadministrasian LMS ILIAS sebagai ujian berbasis komputer 127                              |
| 4.7.1 Pengaturan hak akses user di LMS ILIAS oleh admin 127                                       |
| 4.7.2 Pembuatan akun pengguna LMS ILIAS                                                           |
| 4.7.3. Pembuatan soal yang akan dikerjakan siswa 129                                              |
| 4.8 Uji coba siswa melakukan pengerjaan soal                                                      |
| BAB V PENUTUP                                                                                     |
| 5.1. Kesimpulan                                                                                   |
| 5.2. Saran                                                                                        |
| DAFTAR PUSTAKA                                                                                    |

### DAFTAR TABEL

| Tabel 3. 1 Bagan Software yang dibutuhkan         | 49 |
|---------------------------------------------------|----|
| Tabel 3. 2 Service Offering Mesin Virtual         | 52 |
| Tabel 3. 3 Pengalamatan IP perangkat              | 53 |
| Tabel 3. 4 Daftar <i>hardware</i> yang dibutuhkan | 57 |

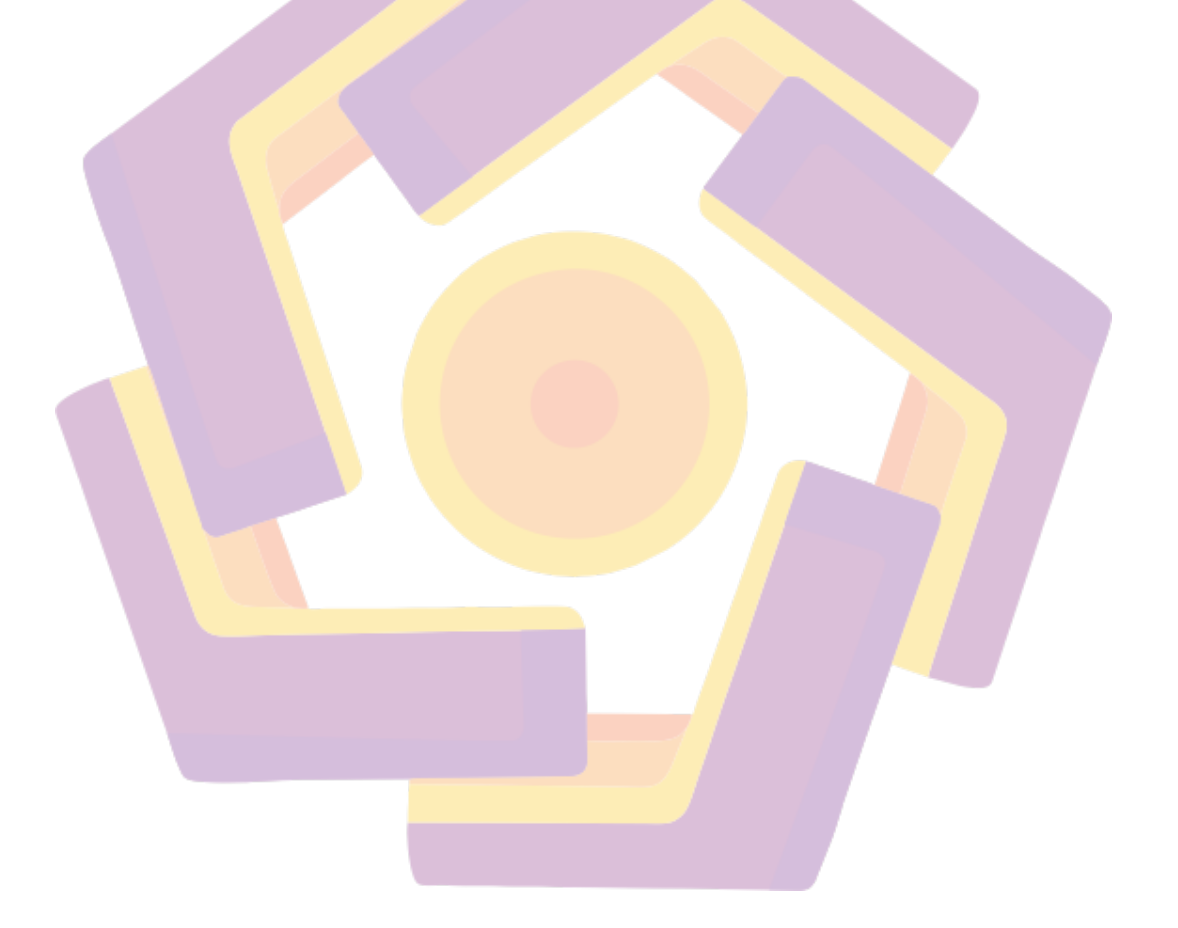

## DAFTAR GAMBAR

| Gambar 2. 1 Local Area Network (LAN) 15                                     |
|-----------------------------------------------------------------------------|
| Gambar 2. 2 Metropolitan Area Network (MAN) 16                              |
| Gambar 2. 3 Wide Area Network (WAN) 18                                      |
| Gambar 2. 4 <i>Topologi BUS</i>                                             |
| Gambar 2. 5 <i>Topologi RING</i>                                            |
| Gambar 2. 6 <i>Topologi STAR</i>                                            |
| Gambar 2. 7 Ilustrasi <i>Cloud Computing</i>                                |
| Gambar 2. 8 <i>Cloudstack</i> Arsitektur                                    |
| Gambar 3. 1 Struktur organisasi sekolah                                     |
| Gambar 3. 2 Desain Arsitektur Sistem                                        |
| Gambar 3. 3 Alur koneksi user akun dengan sistem ujian berbasis komputer 51 |
| Gambar 3. 4 Analogi topologi jaringan                                       |
| Gambar 3. 5 Topologi jaringan komputer yang ada di objek penelitian 54      |
| Gambar 3. 6 <i>Flowchart</i> proses ujian                                   |
| Gambar 3. 7 Class diagram tabel database user dan soal MySQL LMS ILIAS 56   |
| Gambar 3. 8 <i>Single</i> server Apache Cloudstack                          |
| Gambar 3. 9 Mikrotik CRS125-24G-1S-2HnD 58                                  |
| Gambar 3. 10 Laboratorium Komputer A 59                                     |

| Gambar 3. 11 Laboratorium Komputer B 59                   |
|-----------------------------------------------------------|
| Gambar 3. 12 Laboratorium Komputer C 60                   |
| Gambar 3. 13 Ruang Server                                 |
| Gambar 4. 1 Menu awal installasi Centos                   |
| Gambar 4. 2 <i>Detect Local</i> media <i>device</i>       |
| Gambar 4. 3 Awal instalasi Centos                         |
| Gambar 4. 4 Pilihan bahasa instalasi                      |
| Gambar 4. 5 Memilih type keyboard 64                      |
| Gambar 4. 6 Memilih tipe media instalasi                  |
| Gambar 4. 7 Konfigurasi <i>network</i>                    |
| Gambar 4. 8 Memilih zo <mark>na waktu</mark>              |
| Gamb <mark>ar 4. 9 Pe</mark> ngisian <i>root password</i> |
| Gambar 4. 10 Pemilihan tipe partisi media instalasi       |
| Gambar 4. 11 Pemberitahuan disk                           |
| Gambar 4. 12 Proses instalasi                             |
| Gambar 4. 13 Proses instalasi selesai                     |
| Gambar 4. 14 Proses <i>booting</i> Centos 6.10            |
| Gambar 4. 15 Login <i>root</i>                            |
| Gambar 4. 16 Konfigurasi perangkat keras jaringan         |
| Gambar 4. 17 Perintah menjalankan jaringan                |

| Gambar 4. 18 Pengaturan <i>hostname</i>                                              |
|--------------------------------------------------------------------------------------|
| Gambar 4. 19 Mengecek <i>hostname</i>                                                |
| Gambar 4. 20 SELinux permissive                                                      |
| Gambar 4. 21 Instalasi dan konfigurasi <i>NTP</i>                                    |
| Gambar 4. 22 <i>File Cloudstack repository</i>                                       |
| Gambar 4. 23 Isi <i>script file exports</i>                                          |
| Gambar 4. 24 Konfigurasi domain                                                      |
| Gambar 4. 2 <mark>5 Konf</mark> igurasi ijin koneksi <i>NFS</i> di <i>firewall</i>   |
| Gambar 4. 26 Perintah memulai <i>service NFS</i> saat <i>boot</i>                    |
| Gambar 4. 27 Konfigurasi MySQL                                                       |
| Gambar 4. 28 Menjalankan <i>service MySQL</i> di <i>database</i> server              |
| Gamb <mark>ar 4. 29 Pengaturan <i>database</i> untuk <i>management server</i></mark> |
| Gambar 4. 30 Pesan ketika pengaturan <i>database</i> selesai                         |
| Gambar 4. 31 Menjalankan <i>management server</i>                                    |
| Gambar 4. 32 <i>System Template Setup</i>                                            |
| Gambar 4. 33 Uncomment vnc_listen                                                    |
| Gambar 4. 34 Menambahkan <i>script</i> pada <i>file libvirtd.conf</i>                |
| Gambar 4. 35 Uncomment "LIBVIRTD_ARGS"                                               |
| Gambar 4. 36 Mengecek KVM berjalan di sistem dengan baik                             |
| Gambar 4. 37 Login akses instalasi Cloudstack                                        |

| Gambar 4. 38 Splash screen pemilihan instalasi Cloudstack     |
|---------------------------------------------------------------|
| Gambar 4. 39 Mengganti password default                       |
| Gambar 4. 40 Penjelasan Zone                                  |
| Gambar 4. 41 Informasi Zone yang harus diisi 89               |
| Gambar 4. 42 Penjelasan tentang Pod                           |
| Gambar 4. 43 Mengisi informasi <i>Pod</i>                     |
| Gambar 4. 44 Lanjutan pengisian informasi <i>Pod</i>          |
| Gambar 4. 4 <mark>5 Penj</mark> elasan tentang <i>Cluster</i> |
| Gambar 4. 46 Pengisian informasi <i>Cluster</i>               |
| Gambar 4. 47 Pengisian informasi <i>Host</i>                  |
| Gambar 4. 48 <i>Primary Storage</i>                           |
| Gambar 4. 49 <i>Secondary Storage</i>                         |
| Gambar 4. 50 <i>Begin Setup Cloudstack</i>                    |
| Gambar 4. 51 <i>Proses Setup Cloudstack</i>                   |
| Gambar 4. 52 <i>Dashboard Cloudstack</i>                      |
| Gambar 4. 53 <i>Register Template</i>                         |
| Gambar 4. 54 Proses unduh bootable template                   |
| Gambar 4. 55 Compute Offering default Cloudstack              |
| Gambar 4. 56 Daftar Disk Offerings 100                        |
| Gambar 4. 57 Setup Mesin Virtual (Web Server LMS ILIAS) 100   |

| Gambar 4. 58 Memilih Template (Web Server ILIAS) 101                                              |
|---------------------------------------------------------------------------------------------------|
| Gambar 4. 59 Memilih Compute Offering (Web Server ILIAS) 101                                      |
| Gambar 4. 60 Memilih Disk Offering (Web server ILIAS) 102                                         |
| Gambar 4. 61 Affinity (Web Server ILIAS) 102                                                      |
| Gambar 4. 62 Rule Network (Web Server ILIAS) 103                                                  |
| Gambar 4. 63 Review mesin virtual (Web Server ILIAS) 103                                          |
| Gambar 4. 64 Alamat IP mesin virtual (Web Server ILIAS) 104                                       |
| Gambar 4. 65 Setup Mesin Virtual ( <i>Database</i> Server ILIAS)                                  |
| Gambar 4. 66 Memilih <i>Template (Database</i> Server ILIAS) 105                                  |
| Gambar 4. 67 Memilih <i>Compute Offering</i> ( <i>Database</i> Server ILIAS) 106                  |
| Gambar 4. 68 Memilih Disk Offering ( <i>Database</i> server ILIAS)                                |
| Gamb <mark>ar 4. 69</mark> Affinity ( <i>Database</i> Server ILIAS) 107                           |
| Gambar 4. 70 Rule Network ( <i>Database</i> Server ILIAS) 107                                     |
| Gambar 4. 71 Review mesin virtual ( <i>Database</i> Server ILIAS) 108                             |
| Gambar 4. 72 Alamat IP mesin virtual (Web Server ILIAS) 108                                       |
| Gambar 4. 73 Aturan username dan password Template 109                                            |
| Gambar 4. 74 Pengecekan sistem operasi melalui menu Icon Console 109                              |
| Gambar 4. 75 Pengecekan sistem operasi melalui program aplikasi Putty dengan alamat IP Web server |
| Gambar 4. 76 Tampilan sistem operasi Ubuntu Server 16.04 mesin virtual webserver                  |

| Gambar 4. 77 Tampilan sistem operasi Ubuntu Server 16.04 mesin virtual <i>database</i> server |
|-----------------------------------------------------------------------------------------------|
| Gambar 4. 78 Instalasi Management Basis Data MySQL 112                                        |
| Gambar 4. 79 Persetujuan Instalasi 113                                                        |
| Gambar 4. 80 Tampilan mengganti password default MySQL 114                                    |
| Gambar 4. 81 Tampilan proses auto setting up instalasi MySQL 115                              |
| Gambar 4. 82 Konfigurasi file <i>my.cnf</i>                                                   |
| Gambar 4. 83 Paket Software untuk ILIAS 117                                                   |
| Gambar 4. 84 Konfigurasi file <i>php.ini</i>                                                  |
| Gambar 4. 85 Membuat folder penyimpanan data 119                                              |
| Gambar 4. 86 Pengecekan perihal yang di perlukan sebelum instalasi                            |
| Gambar 4. 87 Pengaturan utama atribut LMS ILIAS 120                                           |
| Gambar 4. 88 Menambahkan Admin LMS ILIAS dengan <i>database</i> server 121                    |
| Gambar 4. 89 Membuat <i>database</i> di <i>database</i> server 192.168.1.198 122              |
| Gambar 4. 90 Sukses instalasi <i>database</i>                                                 |
| Gambar 4. 91 Pemilihan bahasa yang akan digunakan LMS ILIAS nantinya 123                      |
| Gambar 4. 92 Pengisian Informasi Kontak Admin LMS ILIAS 124                                   |
| Gambar 4. 93 Pengaturan <i>default proxy</i> 125                                              |
| Gambar 4. 94 Informasi Login default LMS ILIAS 125                                            |
| Gambar 4. 95 Tampilan depan LMS ILIAS untuk Admin LMS ILIAS 126                               |

| Gambar 4. 96 Daftar Role atau aturan hak akses LMS ILIAS 127                |
|-----------------------------------------------------------------------------|
| Gambar 4. 97 Template format yang sudah diisi untuk User LMS ILIAS 128      |
| Gambar 4. 98 Isi data XML yang telah di ekspor dari Format Template 129     |
| Gambar 4. 99 Tampilan Import User dengan Format file XML 129                |
| Gambar 4. 100 Login sebagai guru 130                                        |
| Gambar 4. 101 Tampilan Soal yang dibuat oleh guru 130                       |
| Gambar 4. 102 Login sebagai siswa                                           |
| Gambar 4. 103 Tampilan pengerjaan soal oleh akun siswa                      |
| Gambar 4. 104 Hasil ujian yang dilakukan siswa                              |
| Gambar 4. 105 Implementasi ujian berbasis komputer oleh siswa               |
| Gambar 4. 106 Siswa sedang mengerjakan ujian berbasis komputer              |
| Gambar 4. 107 Tabel konvert dari Query MySQL uji coba pengerjaan ujian 137  |
| Gambar 4. 108 Total perbandingan jumlah waktu siswa mulai mengerjakan ujian |
|                                                                             |

#### INTISARI

SMK "INDONESIA" YOGYAKARTA sudah berpatisipasi ikut ujian nasional menggunakan metode UNBK(ujian nasional berbasis komputer). Belajar dari pengalaman pelaksanaan PBT(*paper based test*) di sekolah, persiapan ujian dilakukan dengan pendistribusian soal berupa kertas, perlu biaya besar dalam pengadaannya. Kemudian proses pengoreksian ujian memerlukan waktu dan tenaga untuk mendapatkan hasil belajar siswa. Beberapa pengalaman pada proses pelaksanaan PBT, sekolah berpindah dengan metode CBT(*computer based test*) yang sama dilakukan pada saat UNBK. Melihat perancangan metode CBT melibatkan komputer server dan *client*, yaitu pada komputer server jika ditemukan masalah apabila data ujian siswa yang nantinya rusak atau terjadi sesuatu yang tidak diinginkan, maka perlu dilakukan *backup* dan pemeliharaan sistem. Proses *backup* dan pemeliharaan merujuk pada kelebihan perancangan sistem operasi server dengan metode virtual *environment*. Virtual *environment* memungkinkan melakukan simulasi sistem baru sebelum digunakan CBT.

Ide penulis adalah implementasi sistem ujian berbasis komputer dengan menerapkan teknologi cloud computing dari Apache Cloudstack Virtual *Environment* dan produk open source LMS(*learning management system*) ILIAS sebagai sistem yang menangani ujian komputer berbasis web interface. Implementasi sistem tersebut untuk menggantikan ujian metode PBT, penulis melakukan instalasi dan konfigurasi Apache Cloudstack Virtual Environment, instalasi dan administrasi LMS ILIAS, serta uji coba pelaksanaan CBT menggantikan PBT.

Sekolah memperoleh penekanan biaya pelaksanaan ujian lebih efisien, waktu pengoreksian lebih pendek karena bisa langsung diketahui hasil dari ujian CBT, mengurangi tingkat human error dari koreksi guru pada hasil soal yang dikerjakan siswa dan beban yang diperlukan server LMS ILIAS berjalan diatas mesin virtual Apache Cloudstack dari uji coba yang dilakukan terhadap siswa menurut rata-rata menit yang sama, dengan contoh interval menit 08.35.34 sampai 08.35.49 adalah 14 detik.

**Kata Kunci :** LMS (Learning Management System) ILIAS, Cloudstack Virtual Environment, Computer Based Test.

#### ABSTRACT

YOGYAKARTA "INDONESIA" VOCATIONAL SCHOOL has participated in the national exam using the UNBK (computer-based national exam) method. Learning from the experience of implementing PBT (paper based test) in schools, exam preparation is done by distributing questions in the form of paper, needing large costs in procurement. Then the correction process of the exam requires time and energy to get student learning outcomes. Some experience in the PBT implementation process, the school moved by the same CBT method (computer based test) carried out at UNBK. Seeing the design of the CBT method involves server computers and clients, namely on the server computer if problems are found if the student exam data is later damaged or something unexpected happens, it is necessary to do a system backup and maintenance. The backup and maintenance process refers to the advantages of server operating system design with virtual environment methods. Virtual environments allow simulating new systems before using CBT.

The author's idea is to implement a computer-based exam system by applying cloud computing technology from Apache Cloudstack Virtual Environment and ILIAS's learning management system (LMS) as a system that handles web interface-based computer tests. Implementation of the system to replace the PBT method test, the author installs and configures Apache Cloudstack Virtual Environment, installs and administers the LMS ILIAS, and tests the implementation of CBT replacing PBT.

Schools get the cost of conducting examinations more efficiently, shorter correction times because they can be immediately recognized on the results of the CBT exam, reduce the level of human error from teacher corrections to the results of student work and the burden required by the ILIAS LMS server to run on the Apache Cloudstack virtual machine from the test the experiment was conducted on students according to the same minute average, with examples of minute intervals from 08.35.34 to 08.35.49 is 14 seconds.

**Keywords:** ILIAS Learning Management System, Cloudstack Virtual Environment, Computer Based Test.